**O**BȚINERE SEMNĂTURĂ ELECTRONICĂ

Obținerea certificatului de semătură electronică în cadrul platformei de servicii electronice se realizează în momentul depunerii unei cereri online pentru care se solicită ca cererea să fie semnată electronic. De asemenea, pentru a depune o astfel de cerere, autenficarea utilizatorului în sistem, în momentul inițierii demersului, trebuie obligatoriu să fie realizată folosind aplicația CertME.

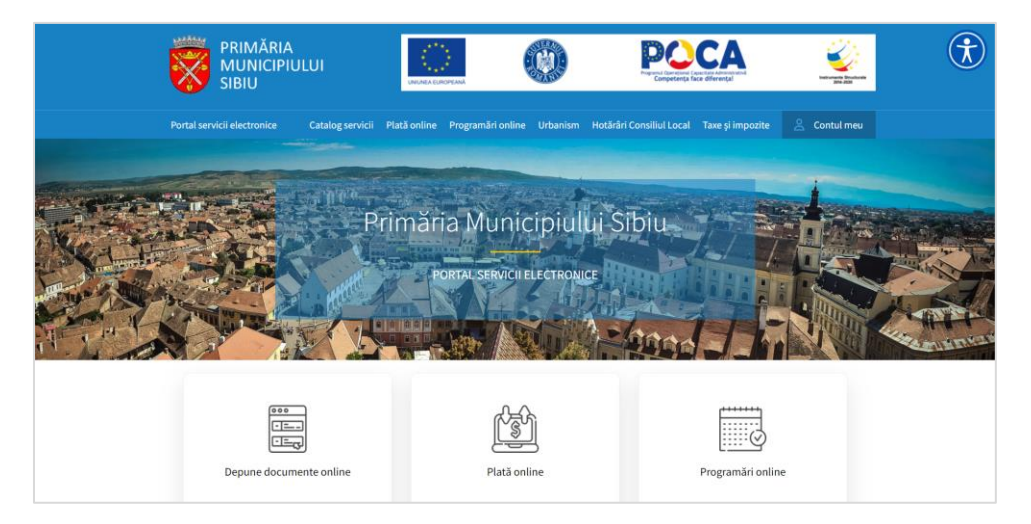

Din meniul principal se apasă butonul Contul meu.

În fereastra de autentificare se alege opțiunea *Conecare cu CertME* (pentru a consulta modalitatea de înrolare în aplicația CertME vezi procedura *Inrolare CertME*).

| PRIMĂRIA<br>MUNICIPIULUI<br>SIBIU |                    |                                                                                                    |                                                 | Ø             |          |               |
|-----------------------------------|--------------------|----------------------------------------------------------------------------------------------------|-------------------------------------------------|---------------|----------|---------------|
| Portal Servicii Electronice       |                    |                                                                                                    |                                                 |               | Cont nou | Autentificare |
|                                   | Conectare          |                                                                                                    |                                                 |               |          |               |
|                                   | Alege unul din urm | nătoarele moduri de conectare la                                                                     | a platforma de <b>servicii</b>                  | electronice:  |          |               |
|                                   |                    | Nume utilizator (sau e-m<br>Folosește această metodă de conecta<br>utilizator cu parolă.             | nail) și parolă<br>are în cazul în care ai deja | un cont de    |          |               |
|                                   | cert (<br>ME p     | Conectare cu certME<br>Folosind această metodă de conectar<br>arolă. Va îl folosită aplicația certME | e, nu ai nevoie de cont de                      | utilizator și |          |               |

Se pornește aplicația CertME și se scanează codul afișat pe ecran.

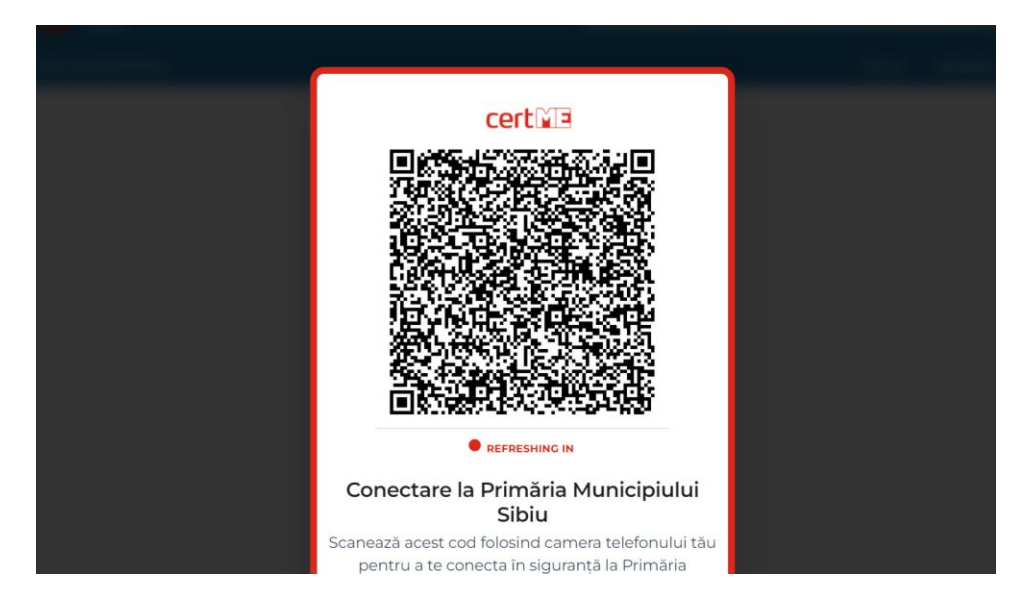

După scanarea codului se confirma acțiunea în cadrul aplicației iar după confirmare se inițiază procesul de autentificare.

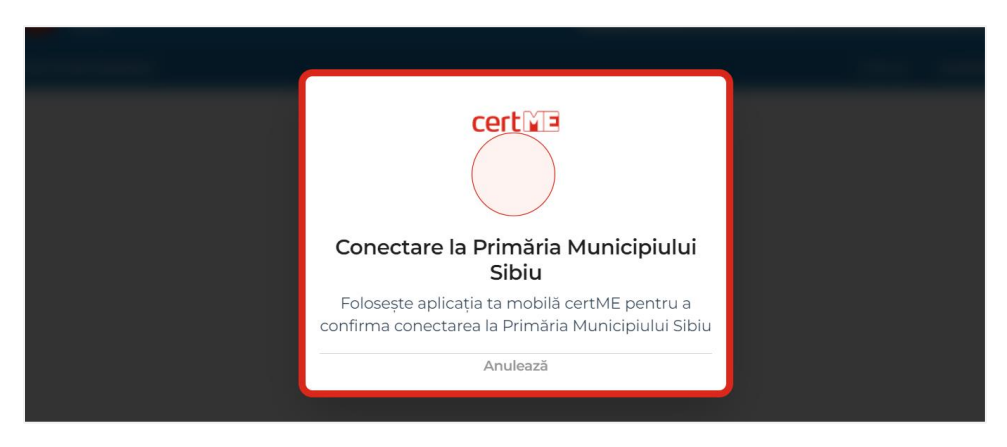

După confirmare utilizatorul este direcționat către pagina de profil.

| PRIMĂRIA<br>MUNICIPIULUI<br>SIBIU                                                          | CAMPARAM                                                                         |                                                                  |
|--------------------------------------------------------------------------------------------|----------------------------------------------------------------------------------|------------------------------------------------------------------|
| Portal Servicii Electronice                                                                | Catalog servicii Solicitările mele S                                             | Situație fiscală și Plată online                                 |
| Profil utilizator<br>e armediaad401@gmail.com<br>↓ 40770482471<br>e armediaad401@gmail.com | Documentele mele<br>Gestionează documentele (anexele) din spațiui tău<br>privat. | Parolă<br>Setează sau schimbă parola contului tâu de utilizator. |
| editează 🗲                                                                                 | DETALII 🔶                                                                        | Detalii >                                                        |

Se inițiază un demers care necsită semnarea electronică a cererii (ex: obținerea certificatului fiscal). Se accesează portalul de servicii electronice.

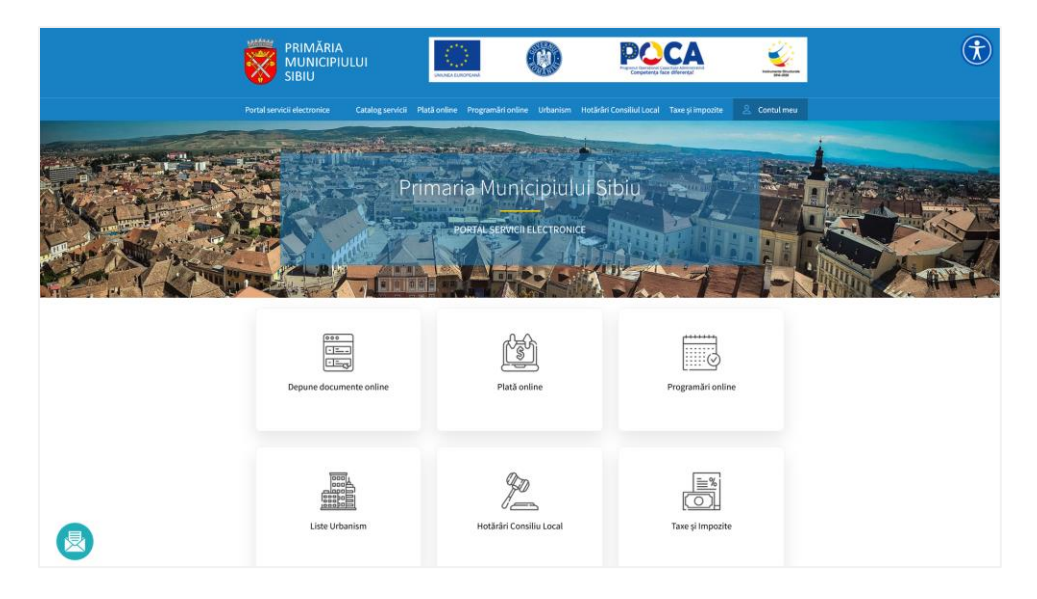

Se alege opțiunea *Depune documente online*.

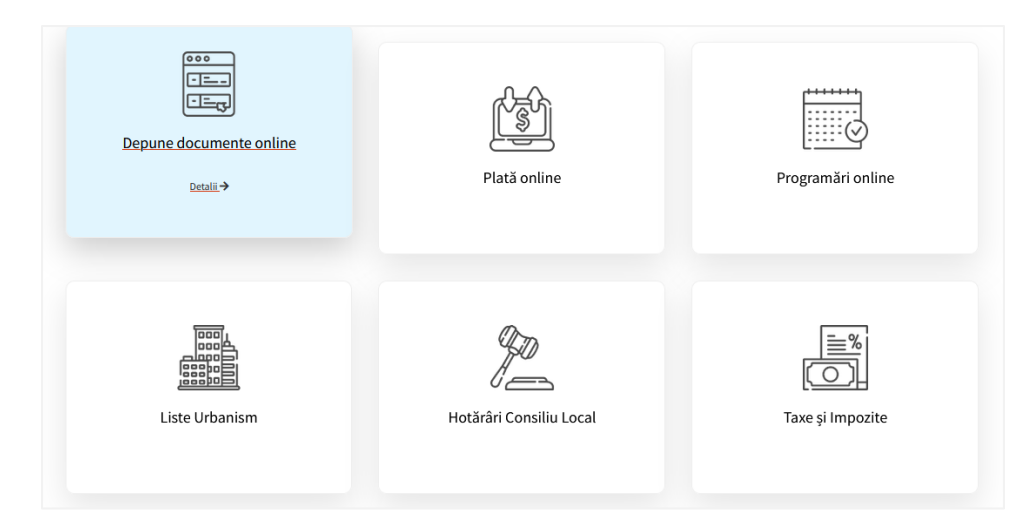

Din cadrul catalogului de servicii se alege categoria *Urbanism*, după care se alege demersul *Cerere pentru eliberarea unui certificat de atestare fiscală (Persoane Fizice)*.

|                                                                                                    |                                                                                                    | S                        |                                                                                                    |
|----------------------------------------------------------------------------------------------------|----------------------------------------------------------------------------------------------------|--------------------------|----------------------------------------------------------------------------------------------------|
| PATRIMONIU                                                                                                    | ADMINISTRATIE LOCALA                                                                                                    | DIRECTIA TEHNICA         | ASISTENTA SOCIALA                                                                                                    |
|                                                                                                    |                                                                                                    |                          |                                                                                                    |
| EVIDENTA PERSOANELOR                                                                                                    | URBANISM                                                                                                    | FIZICE)                  | STARE CIVILA                                                                                                    |
|                                                                                                    |                                                                                                    |                          |                                                                                                    |
| DEPUNERE PETITIE                                                                                                    | ertificat de atestare fiscala (Persoa                                                                                       | ine Fizice)              | ď                                                                                                    |
| DEPUNERE PETITIE                                                                                                    | ertificat de atestare fiscala (Persoa                                                                                       | ine Fizice)              | ↓ Taxe si impozite (Persoane Fizice)                                                                                                    |
| DEPUNERE PETITIE<br>Cerere pentru eliberarea unui ce<br>Reclama si publicitate contracte                                                                                                    | ertificat de atestare fiscala (Persoa                                                                                       | ine Fizice)              | ∠ Taxe si impozite (Persoane Fizice)                                                                                                    |
| DEPUNERE PETITIE<br>Cerere pentru eliberarea unui ce<br>Reclama si publicitate contracte                                                                                                    | ertificat de atestare fiscala (Persoa                                                                                       | ine Fizice)              | ∠ Taxe si impozite (Persoane Fizice)<br>↓ Taxe si impozite (Persoane Fizice)                                                                                                    |
| DEPUNERE PETITIE<br>Cerere pentru eliberarea unui ce<br>Reclama si publicitate contracte<br>Taxă firmă                                                                                                    | ertificat de atestare fiscala (Persoa                                                                                       | ine Fizice)              | Taxe si impozite (Persoane Fizice)                                                                                                    |
| DEPUNERE PETITIE<br>Cerere pentru eliberarea unui ce<br>Reclama si publicitate contracte<br>Taxă firmă                                                                                                    | ertificat de atestare fiscala (Persoa                                                                                       | ine Fizice)              | L Taxe si impozite (Persoane Fizice)<br>L Taxe si impozite (Persoane Fizice)<br>L Taxe si impozite (Persoane Fizice)<br>L Taxe si impozite (Persoane Fizice)                                                                                                    |
| DEPUNERE PETITIE<br>Cerere pentru eliberarea unui ce<br>Reclama si publicitate contracte<br>Taxă firmă<br>Regularizare taxa - persoane fizi                                                                             | ertificat de atestare fiscala (Persoa                                                                                       | ine Fizice)              | Taxe si impozite (Persoane Fizice)  Taxe si impozite (Persoane Fizice)  Taxe si impozite (Persoane Fizice)  Taxe si impozite (Persoane Fizice)  Taxe si impozite (Persoane Fizice)  Taxe si impozite (Persoane Fizice)                                                                                                    |
| DEPUNERE PETITIE<br>Cerere pentru eliberarea unui ce<br>Reclama si publicitate contracte<br>Taxă firmă<br>Regularizare taxa - persoane fizio<br>Declarație fiscala pentru stabilir                                      | ertificat de atestare fiscala (Persoa                                                                                       | ine Fizice)<br>e Fizice) | L Taxe si impozite (Persoane Fizice) L Taxe si impozite (Persoane Fizice) L Taxe si impozite (Persoane Fizice) L Taxe si impozite (Persoane Fizice) L Taxe si impozite (Persoane Fizice) L Taxe si impozite (Persoane Fizice)                                                                                                    |
| DEPUNERE PETITIE<br>Cerere pentru eliberarea unui ce<br>Reclama si publicitate contracte<br>Taxă firmă<br>Regularizare taxa - persoane fizi<br>Declaratie fiscala pentru stabilir                                       | ertificat de atestare fiscala (Persoa<br>e<br>ce<br>ea impozitului pe cladiri (Persoan                                      | ne Fizice)<br>e Fizice)  | Taxe si impozite (Persoane Fizice)  Taxe si impozite (Persoane Fizice)  Taxe si impozite (Persoane Fizice)  Taxe si impozite (Persoane Fizice)  Taxe si impozite (Persoane Fizice)  Taxe si impozite (Persoane Fizice)  Taxe si impozite (Persoane Fizice)  Taxe si impozite (Persoane Fizice)  Taxe si impozite (Persoane Fizice)                                                                         |
| DEPUNERE PETITIE<br>Cerere pentru eliberarea unui ce<br>Reclama si publicitate contracte<br>Taxă firmă<br>Regularizare taxa - persoane fizi<br>Declaratie fiscala pentru stabilir<br>Declaratie fiscala pentru stabilir | ertificat de atestare fiscala (Persoa<br>e<br>ce<br>ea impozitului pe cladiri (Persoan<br>ea impozitului pe teren (Persoane | e Fizice)                | Taxe si impozite (Persoane Fizice)  Taxe si impozite (Persoane Fizice)  Taxe si impozite (Persoane Fizice)  Taxe si impozite (Persoane Fizice)  Taxe si impozite (Persoane Fizice)  Taxe si impozite (Persoane Fizice)  Taxe si impozite (Persoane Fizice)  Taxe si impozite (Persoane Fizice)  Taxe si impozite (Persoane Fizice)  Taxe si impozite (Persoane Fizice)  Taxe si impozite (Persoane Fizice) |

Din secțiunea respectivă se pot consulta detalii cu privire la demersul în cauză (informații utile, acte necesare, acces la formularul tip). Pentru inițierea demersului din secțiunea *Solicită online* se apelează butonul *Cerere pentru eliberarea unui certificate de atestare fiscală (Persoane fizice*).

|    |                            | Cerere pentru e<br>de atestare fis         | liberarea unu<br>cata (Persoan | i certificat<br>e Fizice) |   |   |
|----|----------------------------|--------------------------------------------|--------------------------------|---------------------------|---|---|
| Ir | formații                   |                                            |                                |                           |   | ۲ |
| A  | cte necesare               |                                            |                                |                           |   | ۲ |
| s  | olicită online             |                                            |                                |                           |   | ۲ |
|    | Cerere pentru eliberarea u | nui certificat de atestare fiscală (Persoa | ne Fizice)                     |                           | > |   |
| с  | erere tip                  |                                            |                                |                           |   | ۲ |

Se completează pașii din cadrul demersului:

• Se marchează acordul cu privire la corectitudinea informațiilor ce vor fi completate în cadrul demersului respectiv prelucrarea datelor cu caracter personal.

| Certificat de atestare fiscala (Persoane Fizice)                                                                                                    |
|----------------------------------------------------------------------------------------------------|
| <ul> <li>Declar pe proprie răspundere, cunoscând dispozițiile art. 326 din Codul penal privind falsul în declarații, că informațiile<br/>correspund adevărului, iar documentele anexate cererii sunt valabile.</li> </ul> |
| Sunt de acord cu prelucrarea datelor personale de către Primăria Sibiu, în conformitate cu prevederile art. 6 din<br>Regulamentul (UE) 679/2016, în scopul îndeplinirii atribuțiilor legale. Mai multe detalii.           |
| Completare cerere (solicitare)                                                                                                    |

• Se completează informații cu privire la datele personale respectiv adresa de domiciliu.

| Prenume *                     |      | Nume *  |       |     | C.N.P.*                 |               | Cetătean străin |
|-------------------------------|------|---------|-------|-----|-------------------------|---------------|-----------------|
| Andrei                        |      | Popescu |       |     | 100-020-011             |               | ,               |
| Legitimat prin                |      | Serie   |       |     | Număr                   |               |                 |
| Carte de identitate           | Ŧ    | 88.     |       |     |                         |               |                 |
| Telefon *                     |      |         |       |     |                         |               |                 |
| 0730540524                    |      |         |       |     |                         |               |                 |
| Domiciliu 🕄                   |      |         |       |     |                         |               |                 |
| Țară *                        |      |         |       |     | Județ*                  |               |                 |
| România                       |      |         |       | *   | Sibiu                   |               | v               |
| Localitate *                  |      |         |       |     |                         |               |                 |
| SIBIU                         |      |         |       | -   |                         |               |                 |
| Stradă *                      |      |         |       |     |                         |               |                 |
| BD. MIHAI VITEAZU             |      |         |       | *   |                         |               |                 |
| Număr                         | Bloc |         | Scară |     | Etaj                    | Apartament    |                 |
|                               |      |         |       |     |                         |               |                 |
| Cod poștal                    |      |         |       |     |                         |               |                 |
|                               |      |         |       |     |                         |               |                 |
| Alte informații, dacă este ca | zul  |         |       |     | Adresa de corespondentă | este diferită |                 |
|                               |      |         |       |     |                         |               |                 |
|                               |      |         |       | //. |                         |               |                 |
|                               |      |         |       |     |                         |               |                 |
|                               |      |         |       |     |                         |               |                 |

• Se completează informațiile specifice demersului (câmpurile marcate cu \* sunt obligatorii).

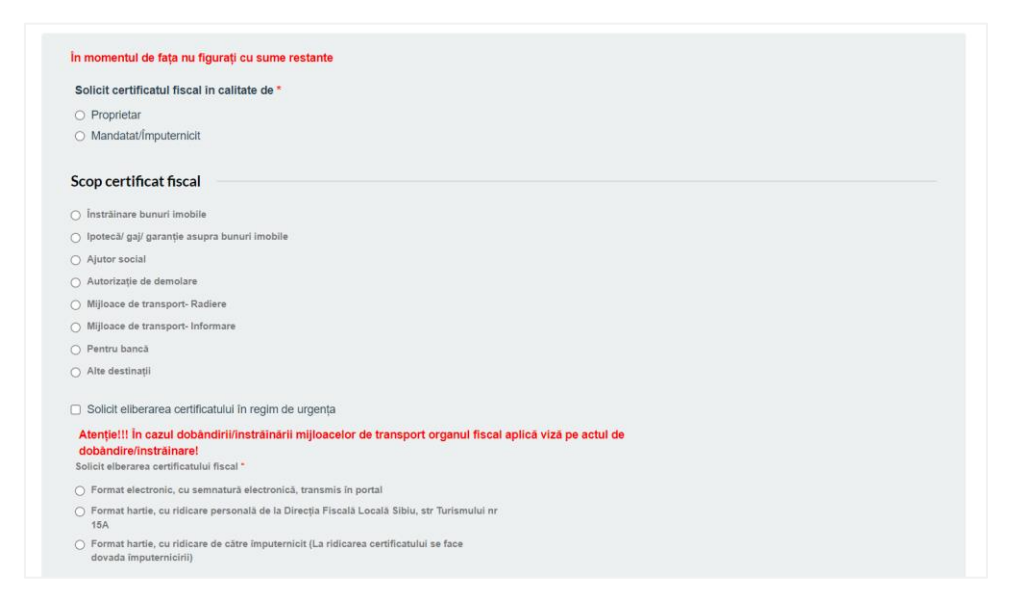

• Utilizatorul alege modalitatea de semnare a cererii - pentru acest flux se va alege opțiunea Documentele vor fi semnate electronic, folosind soluția de semnătură pusă la dispoziție de primăria de care aparțin.

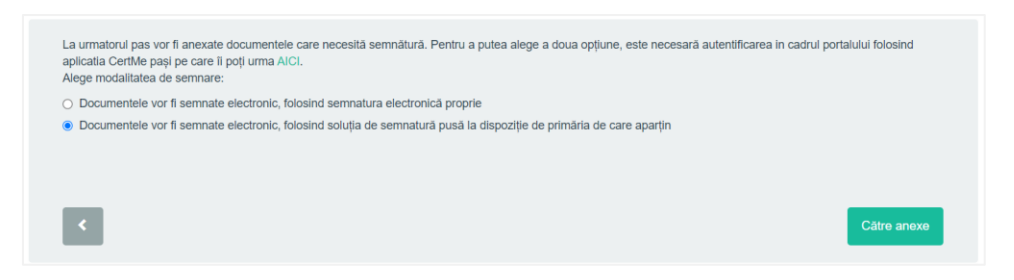

• Sistemul generează cererea completată cu informațiile adaugate de către solicitant la pașii anteriori.

| Documente generate                |                                                                      |  |
|-----------------------------------|----------------------------------------------------------------------|--|
| Pentru continuarea demersului d   | e depunere cerere online vă rugăm apăsați butonul "Către ataşamente" |  |
| ▲Cerere eliberare certificat de a | estare fiscala (Persoane Fizice)                                     |  |
|                                   |                                                                      |  |
|                                   |                                                                      |  |
| _                                 |                                                                      |  |

• La pasul de anexe, cererea (generata de sistem) se atașează automat iar celalate documente se încarcă de către utilizator (documentele marcate cu \* sunt obligatorii).

| Cerere.pdf Fişier ataşat automat                                                   | ∎ 21.09.2022, ora 14:40 |
|------------------------------------------------------------------------------------|-------------------------|
|                                                                                    |                         |
| Documente necesare                                                                 |                         |
| Va rugarn sa incarcaji documentele necesare. Cele marcate cu (*) sunt obligatorii. |                         |
|                                                                                    | Salvează și continuă    |

• Utilizatorul este direcționat către paigna de semnătura electronică.

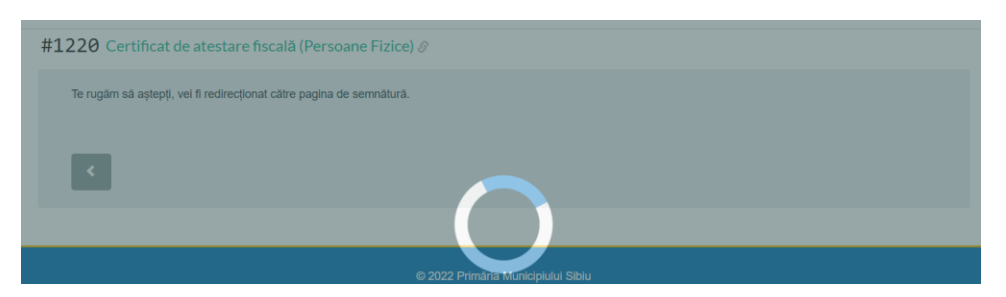

• Se apasă butonul de inițiere a procesului de semnare - Acceptă și mergi la pasul de autorizare.

| PRIMĂRIA<br>MUNICIPIULUI<br>SIBIU |                                                                                                    | SEMNARE ELECTRONICĂ LA<br>DISTANȚĂ 🛃 |
|-----------------------------------|----------------------------------------------------------------------------------------------------|--------------------------------------|
| INIȚIALIZARE SEI                  | MNĂTURĂ                                                                                                    |                                      |
|                                   | UTILIZATOR NOU<br>INROLARE SEMINĂTURĂ ELECTRONICĂ                                                                                                    |                                      |
| VĀ RUGĀM CITIŢI TERMENII ȘI CO    | NDIȚIILE PENTRU A INIȚIA PROCEDURA DE CREARE A CERTIFICATULUI DIGITAL CALIFICAT PENTRU<br>Exercăția Dațural Medizia De V 6   - 100% +   E 👌                                                                                                    | SEMNAREA LA DISTANȚĂ A DOCUMENTELOR. |
|                                   | objection contextuale din cluss in case of termination of the context for non-Authomet<br>Subexchul/genericatual CRSTIGIO parter revors of the contextual objections that the tits first of the<br>toate certificate digitale are fac objects Subject/Beneficany, CRSTIGIO may revise all the<br>presentation Condition contextual and the contextual object of the science of<br>digital certificate that are task subject of the science of the contextual object of the science of<br>the contextual object of the contextual object of the contextual object of the science of<br>the contextual object of the contextual object of the contextual object object object of the contextual object of the contextual object of the conte |                                      |

• Se completează codul de autorizare primit pe numărul de telefon după care se apasă butonul *Autorizeaza semnarea*.

| RIMĀRIA<br>MUNICIPIULUI<br>SIBIU                                                                                                    | SEMNARE ELECTRONICĂ LA<br>DISTANȚĂ 🛃 |
|----------------------------------------------------------------------------------------------------|--------------------------------------|
| AUTORIZEAZĂ SEMNAREA                                                                                                    |                                      |
| PROFIL ÎNROLARE                                                                                                    | DETALII CERTIFICAT                   |
| DATA ÎNREGISTRĂRII: 11.08.2022 12.09:38                                                                                                    |                                      |
| EMAIL: ARTMEDIAADD@GMAILCOM                                                                                                    |                                      |
| ▲ VETT PRIME UN SMES OU CODUL DE AUTORIZARE ÎN CÂTEVA MOMENTE, ACESTA ESTE FORMAT DIN 6 CIPIE ȘI ESTE ÎN CAZ CONTRAR. Z RETRIMITE CODUL DE AUTORIZARE. | VALABIL 5 MINUTE.                    |
| (COD AUTORIZARE) X AUTORIZEAZĂ SEMINAREA                                                                                                    |                                      |

• Pe baza informațiilor completate la pașii anteriori sistemul calculează taxa aferentă depunerii demersului.

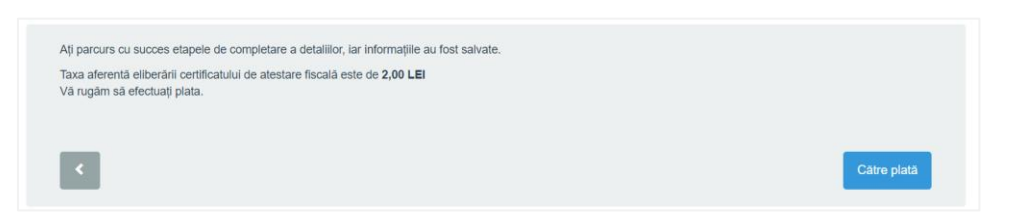

• Solicitarea este inregistrată în sistem iar utilizatorul este inștiințat despre faptul ca un funcționar din cadrul primăriei va verifica cererea. Ulterior utilizatorul va putea efectua plata aferetnă demersului.

| Solicitarea #2024 din data 12.07.2022 / Certificat de atestare fiscala (Persoane Fizice) Ø | În lucru la instituție |
|--------------------------------------------------------------------------------------------|------------------------|
| Solicitarea a fost depusă la 12.07.2022, ora 10:40 și a fost preluată de Primărie.         |                        |
|                                                                                            |                        |
| Completare cerere                                                                          |                        |
| > Așteptare verificare                                                                     |                        |
| 12.07.2022, ora 10:41                                                                      |                        |

• După verificarea/validarea cererii utilizatorul este invitat să efectueze plata.

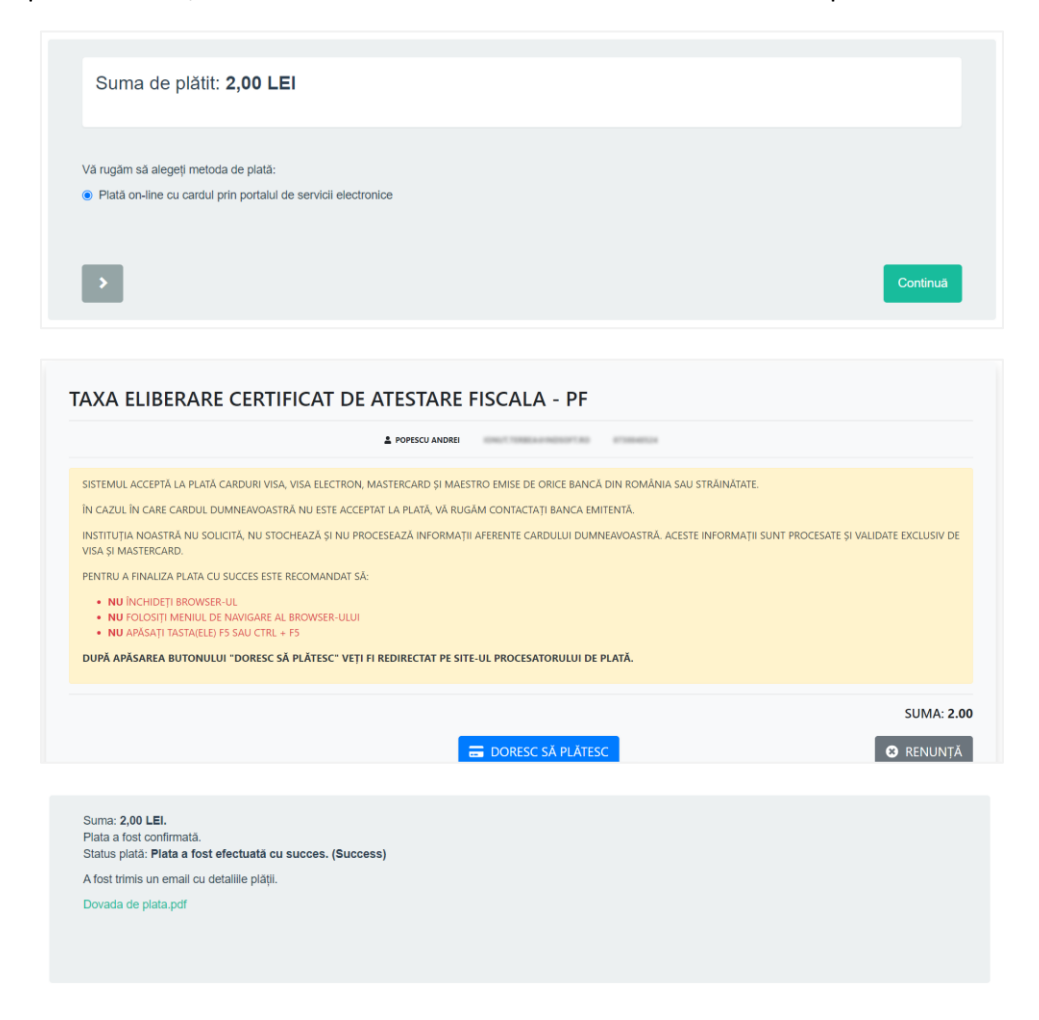

 Solicitarea primește număr de registru, iar responsabilul din carul instituției va finaliza solicitarea.

| Solicitarea #2022 din data 11.07.2022 / Certificat de Urbanism &                   | În lucru la instituție |
|------------------------------------------------------------------------------------|------------------------|
| Solicitarea a fost depusă la 11.07.2022, ora 16:43 și a fost preluată de Primărie. |                        |
|                                                                                    |                        |
| Verificare date                                                                    |                        |
| > Așteptare verificare                                                             |                        |
| ■ 11.07.2022, ora 16:44                                                            |                        |

• Utilizatorul poate consulta în orice moment starea respectiv detaliile solicitării în secțiunea Solicitarile mele. Solicitarile sunt grupate în funcție de starea de depunere/rezolvare a acestora. După finalizarea depunerii demersului online utilizatorul dispune de certificatul de semnare electronică. Acesta se poate folosi exclusiv in cadul portalului de servicii electronice iar detaliile certificatului pot fi accesate din pagina de profil a utilizatorului.

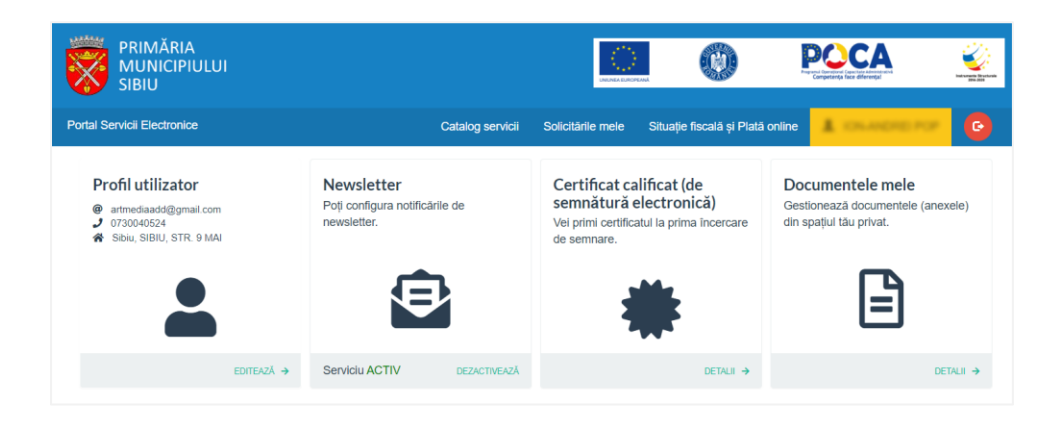